1. Log onto Youtube.com, in the top search bar, type in "East Union Membership" and click the magnifying glass to search.

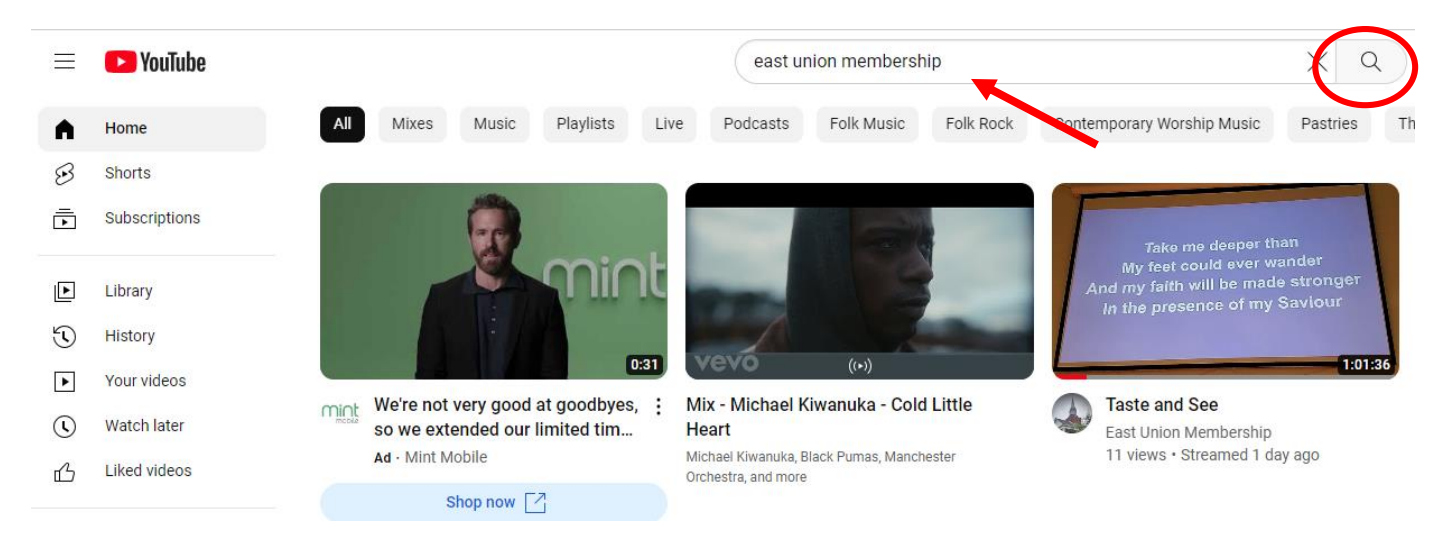

## 2. This will bring you to the search results, you will see East Union Membership. <u>FIRST</u>, click on the subscribe button (Circled below) <u>THEN</u> click on East Union Membership. (Red arrow)

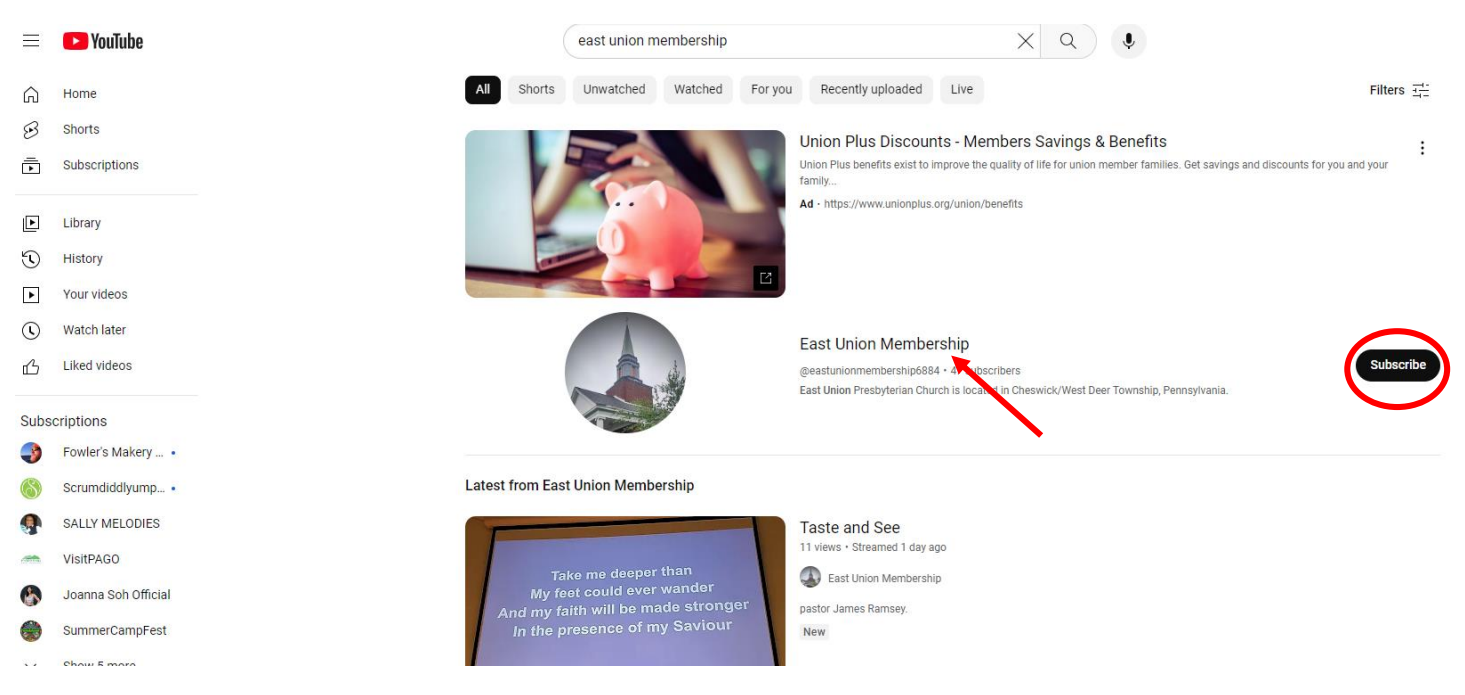

## 3. This will bring you to our homepage. You will need to click on the Live button (Circled below)

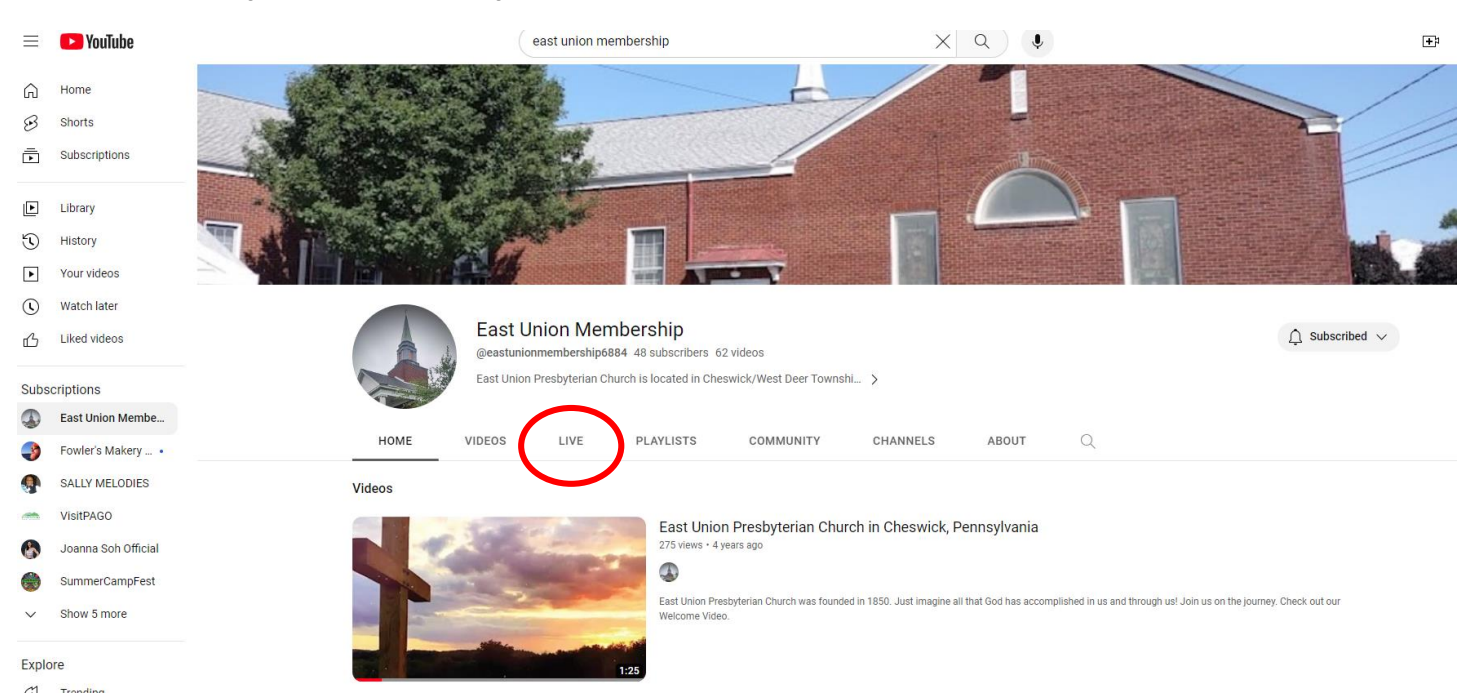

4. Once you click the live button it will show all the past sermons. (Circled below)

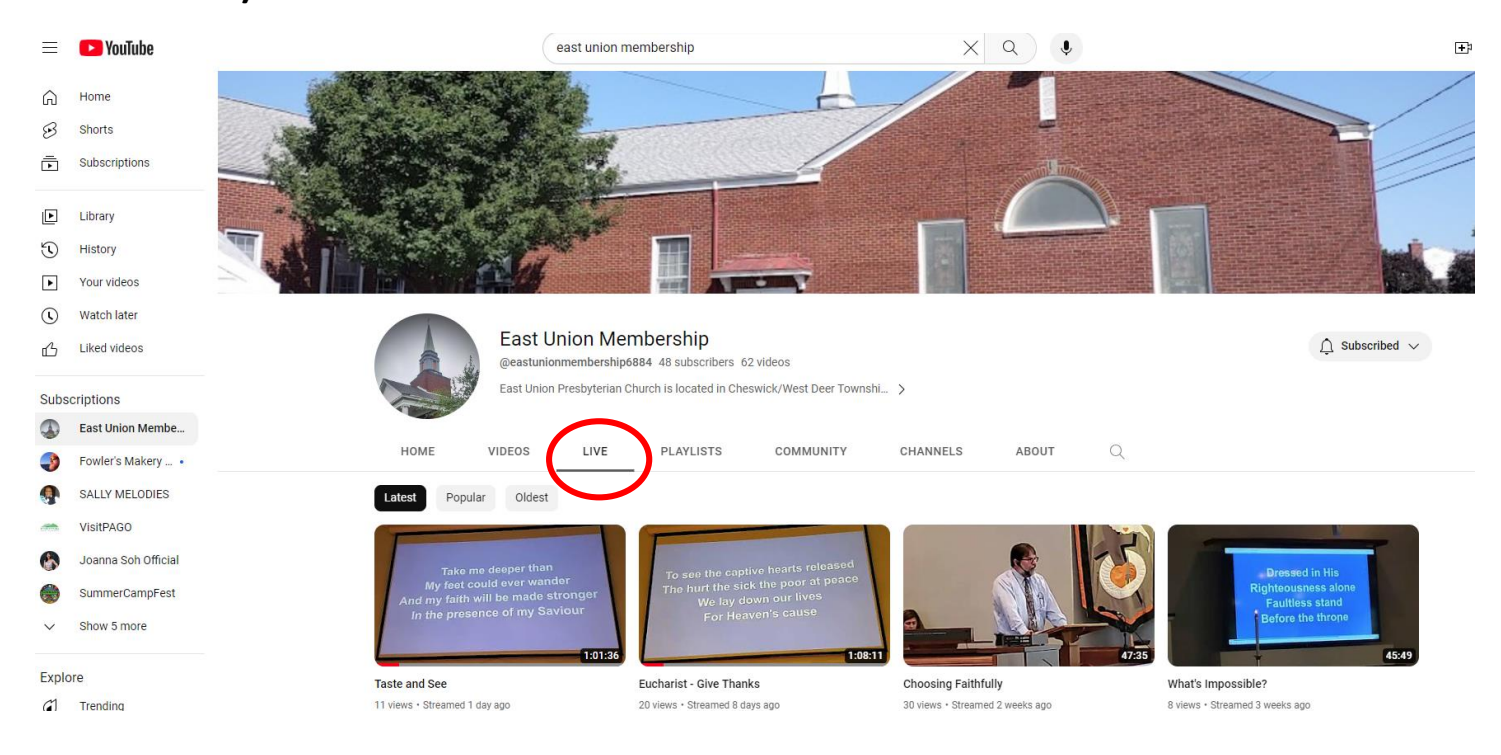

## Once you are subscribed, each week when you log onto YouTube.com, you can click on the subscriptions button and it will list your subscribed accounts.

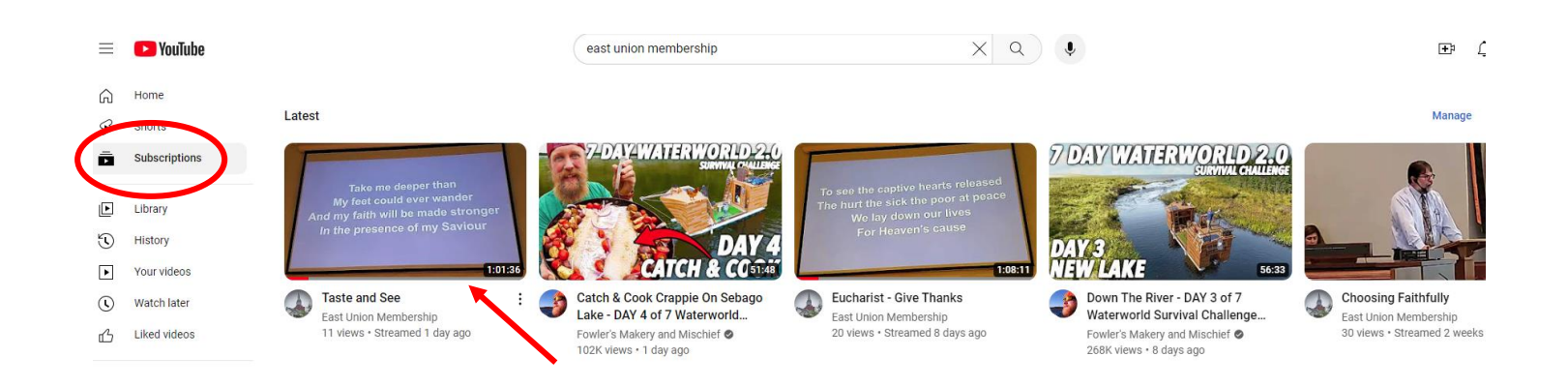